# 在200/300系列管理型交换机上配置未注册的组播

目标

互联网组管理协议(IGMP)是一种专为组播而设计的协议。使用IGMP,您可以在网络中的不同 用户之间建立组成员关系。IGMP主要用于网络中的不同用户(一对多用户或多对多用户)之 间的多媒体流传输,如视频聊天。另一方面,监听是通信中的第三方监听或观察当前连接数据 流量时使用的术语。因此,IGMP监听是一个专门侦听组播流量的进程。默认情况下,300系 列管理型交换机将所有组播帧转发到分配给特定VLAN的所有端口。此行为是不安全的,组播 帧可能最终到达错误的位置。您可以启用IGMP监听,将组播流量仅转发到交换机特定端口上 已注册的组播客户端。这样,组播帧仅转发到VLAN中的特定组播客户端,而不是转发到该 VLAN中的所有用户。

本文档的目标是向您展示如何在200/300系列管理型交换机上配置IGMP监听。

## 适用设备

·SF/SG 200和SF/SG 300系列托管交换机

## 软件版本

•1.3.0.62

#### 启用网桥组播

要使IGMP监听正常工作,必须启用网桥组播。

步骤1:登录到Web配置实用程序并选择组播>属性。将打开Properties页面:

| Properties                         |                                                                                                    |
|------------------------------------|----------------------------------------------------------------------------------------------------|
| Bridge Multicast Filtering Status: | Enable                                                                                                    |
| VLAN ID:                           | 1.                                                                                                    |
| Forwarding Method for IPv6:        | <ul> <li>MAC Group Address</li> <li>IP Group Address</li> <li>Source Specific IP Group Address</li> </ul> |
| Forwarding Method for IPv4:        | <ul> <li>MAC Group Address</li> <li>IP Group Address</li> <li>Source Specific IP Group Address</li> </ul> |
| Apply Cancel                       |                                                                                                    |

第二步:在Bridge Multicast Filtering Status字段中,选中Enable复选框。

| Properties                                  |
|---------------------------------------------|
| Bridge Multicast Filtering Status: 🕢 Enable |

第三步:单击 Apply。

注意:有关如何配置组播属性的信息,请参阅文章在300系列管理型交换机上配置组播属性。

## 在VLAN上配置IGMP监听

在单个VLAN上配置IGMP监听

步骤1:登录到Web配置实用程序并选择组播> IGMP监听。IGMP Snooping页面打开:

| IG | MP Snooping                    |         |                           |              |               |            |                |                    |               |                   |           |              |        |
|----|--------------------------------|---------|---------------------------|--------------|---------------|------------|----------------|--------------------|---------------|-------------------|-----------|--------------|--------|
| IG | IGMP Snooping Status: 📃 Enable |         |                           |              |               |            |                |                    |               |                   |           |              |        |
|    | Apply                          | Cancel  |                           |              |               |            |                |                    |               |                   |           |              |        |
| IG | MP Snooping                    | g Table |                           |              |               |            |                |                    |               |                   |           |              |        |
|    | Entry No.                      | VLAN ID | IGMP Snooping             | Router       | MRouter Ports | Query      | Query          | Query Max Response | Last Member   | Last Member Query | Immediate | IGMP Querier | IGMP   |
|    |                                |         | <b>Operational Status</b> | IGMP Version | Auto Learn    | Robustness | Interval (sec) | Interval (sec)     | Query Counter | Interval (mSec)   | Leave     | Status       | Versio |
| 0  | 1                              | 1       | Disabled                  | v3           | Enabled       | 2          | 125            | 10                 | 2             | 1000              | Disabled  | Disabled     | v2     |
|    | Copy Sett                      | ings    | Edit                      |              |               |            |                |                    |               |                   |           |              |        |

#### 第二步:选中Enable以全局启动IGMP监听。

| IGMP Snooping                  |  |  |  |  |  |
|--------------------------------|--|--|--|--|--|
| IGMP Snooping Status: 🕢 Enable |  |  |  |  |  |
| Apply Cancel                   |  |  |  |  |  |

第三步:单击 Apply。

第四步:点击与要应用IGMP监听的VLAN对应的单选按钮。

第五步:单击 Edit。

| IG | GMP Snooping Table |         |                    |              |               |            |                |                    |               |                   |           |              |        |
|----|--------------------|---------|--------------------|--------------|---------------|------------|----------------|--------------------|---------------|-------------------|-----------|--------------|--------|
|    | Entry No.          | VLAN ID | IGMP Snooping      | Router       | MRouter Ports | Query      | Query          | Query Max Response | Last Member   | Last Member Query | Immediate | IGMP Querier | IGMP   |
|    |                    |         | Operational Status | IGMP Version | Auto Learn    | Robustness | Interval (sec) | Interval (sec)     | Query Counter | Interval (mSec)   | Leave     | Status       | Versio |
| •  |                    |         | Disabled           |              | Enabled       |            |                |                    |               | 1000              | Disabled  | Disabled     | v2     |
|    | Copy Sett          | ings    | Edit               |              |               |            |                |                    |               |                   |           |              |        |

系统将显示Edit IGMP Snooping窗口。

|   | VLAN ID:<br>IGMP Snooping Status:         | Enable                                               |                  |                                               | Operational IGMP Snooping Status:        | Disabled  |
|---|-------------------------------------------|------------------------------------------------------|------------------|-----------------------------------------------|------------------------------------------|-----------|
|   | MRouter Ports Auto Learn:                 | Enable                                               |                  |                                               |                                          |           |
| L | Query Robustness:                         | 5                                                    | (Range: 1 - 7, D | efault: 2)                                    | Operational Query Robustness:            | 2         |
|   | Query Interval:                           | 250                                                  | sec (Range: 30 - | - 18000, Default: 125)                        | Operational Query Interval:              | 125 (sec) |
|   | Query Max Response Interval:              | 15                                                   | sec (Range: 5 -  | 20, Default: 10)                              | Operational Query Max Response Interval: | 10 (sec)  |
|   | Last Member Query Counter:                | Use Default     User Defined                         |                  | (Range: 1 - 7, Default: 5 (Query Robustness)) | Operational Last Member Query Counter:   | 2         |
|   | Last Member Query Interval:               | 2000                                                 | mS (Range: 100   | - 25500, Default: 1000)                       | Operational Last Member Query Interval:  | 1000 (mS) |
|   | Immediate leave:                          | Enable                                               |                  |                                               |                                          |           |
|   | IGMP Querier Status:                      | Enable                                               |                  |                                               | · · · ·                                  |           |
|   | Administrative Querier Source IP Address: | <ul> <li>Auto</li> <li>User Defined 192.1</li> </ul> | 68.1.254         |                                               | Operational Querier Source IP Address:   |           |
|   | IGMP Querier Version:                     | <ul> <li>IGMPV2</li> <li>IGMPV3</li> </ul>           |                  |                                               |                                          |           |
| C | Apply Close                               |                                                      |                  |                                               |                                          |           |

第六步:在IGMP监听状态字段中,选中启用复选框。此选项监控流量以确定哪些主机请求组 播流量。

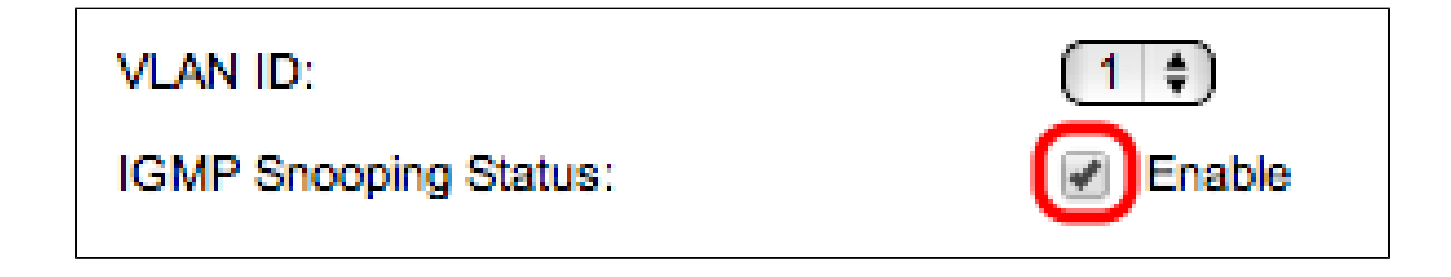

步骤 7.在MRouter端口自动学习字段中,选中启用复选框。此选项会自动获取MRouter连接到 的特定端口。MRouter是设计用于正确路由组播数据包的路由器。

| MRouter Ports Auto Learn: | Enable |
|---------------------------|--------|
|                           |        |

步骤 8在查询稳健性字段中,输入交换机为连接到主机而执行的查询数。如果没有收到响应 ,交换机会删除主机信息。

| Query Robustness:             | 5                                                     | (Range: 1 - 7, De | ofault: 2)                                    | Operational Query Robustness:            | 2         |
|-------------------------------|-------------------------------------------------------|-------------------|-----------------------------------------------|------------------------------------------|-----------|
| Query Interval:               | 250                                                   | sec (Range: 30 -  | 18000, Default: 125)                          | Operational Query Interval:              | 125 (sec) |
| Query Max Response Interval:  | 15                                                    | sec (Range: 5 - 2 | 20, Default: 10)                              | Operational Query Max Response Interval: | 10 (sec)  |
| Last Member Query Counter:    | <ul> <li>Use Default</li> <li>User Defined</li> </ul> |                   | (Range: 1 - 7, Default: 5 (Query Robustness)) | Operational Last Member Query Counter:   | 2         |
| C Last Member Query Interval: | 2000                                                  | mS (Range: 100    | - 25500, Default: 1000)                       | Operational Last Member Query Interval:  | 1000 (mS) |

步骤 9在查询间隔字段中,输入已发送查询消息之间的时间间隔。

步骤10.在Query Max Response Interval字段中,输入主机响应查询的时间(以秒为单位)。

步骤 11在Last Member Query Counter字段中,单击以下选项之一:

·使用默认值 — 此选项使用在交换机假设组中没有任何其他成员之前发送的默认数量IGMP组 特定查询。

·用户定义 — 此选项允许您输入特定数量的IGMP组特定查询,以便在交换机假设组中没有任何成员之前发送这些查询。

步骤 12在Last Member Query Interval字段中,输入交换机无法从组特定查询中读取Max Response Interval值时使用的最大响应延迟。

步骤 13在Immediate Leave字段中,选中Enable复选框,以在收到IGMP Group Leave消息时 更快地阻止发送到成员端口的组播流。

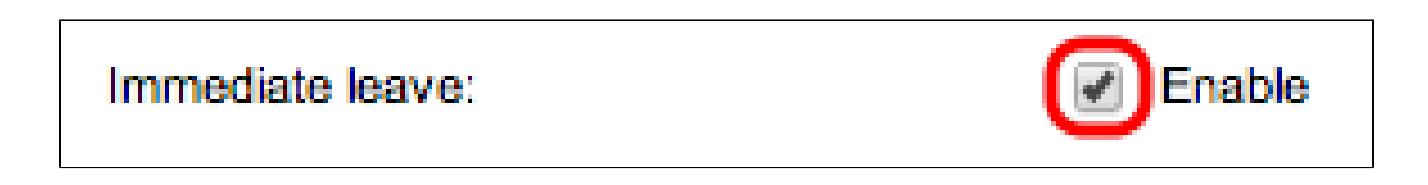

步骤 14在IGMP Querier Status字段中,选中Enable复选框以启用IGMP Querier。

| IGMP Querier Status:                      | Enable                                                            |
|-------------------------------------------|-------------------------------------------------------------------|
| Administrative Querier Source IP Address: | <ul> <li>Auto</li> <li>User Defined 192.168.1.254 (\$)</li> </ul> |
| IGMP Querier Version:                     | <ul> <li>IGMPV2</li> <li>IGMPV3</li> </ul>                        |

步骤 15在Administrative Querier Source IP Address字段中,单击以下单选按钮之一:

·Auto — 此选项选择管理IP地址。

·用户定义 — 此选项允许您从下拉列表中选择所选IP地址。

步骤 16在IGMP Querier Version字段中,如果此VLAN中有执行源特定IP组播转发的交换机或 组播路由器,请单击IGMPV3;否则,请单击IGMPV2。

## IGMP Querier Version:

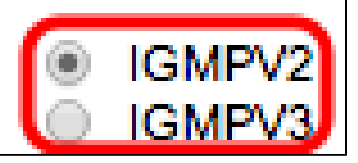

注:Edit IGMP Snooping(编辑IGMP监听)窗口右侧的信息显示当前IGMP配置。

| Operational IGMP Snooping Status:        | Disabled  |
|------------------------------------------|-----------|
|                                          |           |
| Operational Query Robustness:            | 2         |
| Operational Query Interval:              | 125 (sec) |
| Operational Query Max Response Interval: | 10 (sec)  |
| Operational Last Member Query Counter:   | 2         |
| Operational Last Member Query Interval:  | 1000 (mS) |
| Operational Querier Source IP Address:   |           |

将显示以下信息:

·操作IGMP状态 — 选定VLAN的当前IGMP状态。

·运行查询稳健性 — 所选VLAN的当前查询稳健性值。

·运行查询间隔 — 选定VLAN的当前查询间隔值。

·运行查询最大响应时间间隔 — 所选VLAN的当前查询最大响应时间间隔值。

·运行的最后一个成员响应时间间隔 — 选定VLAN的最后一个成员响应时间间隔值。

·可操作的最后成员查询计数器 — 选定VLAN的最后成员查询计数器值。

·运行的最后成员查询间隔 — 选定VLAN的最后成员查询间隔值。

·运行查询器源IP地址—选定VLAN的当前查询器源IP地址。

步骤 17单击 Apply。

在多个VLAN上配置IGMP监听

本节介绍如何在多个VLAN中应用特定VLAN的IGMP监听配置。

步骤1:登录到Web配置实用程序,然后选择Multicast > IGMP Snooping。IGMP Snooping页面 打开:

| IG | 3MP Snooping                   |            |                    |              |               |            |                 |                    |               |                   |           |              |              |            |
|----|--------------------------------|------------|--------------------|--------------|---------------|------------|-----------------|--------------------|---------------|-------------------|-----------|--------------|--------------|------------|
| •  | IGMP Snooping Status: 🔽 Enable |            |                    |              |               |            |                 |                    |               |                   |           |              |              |            |
| E  | Apply Cancel                   |            |                    |              |               |            |                 |                    |               |                   |           |              |              |            |
| H  | GMP Snoo                       | ping Table | ,                  |              |               |            |                 |                    |               |                   |           |              |              |            |
| Г  | Entry No.                      | VLAN ID    | IGMP Snooping      | Router       | MRouter Ports | Query      | Query           | Query Max Response | Last Member   | Last Member Query | Immediate | IGMP Querier | IGMP Querier | Querier    |
|    |                                |            | Operational Status | IGMP Version | Auto Learn    | Robustness | Interval (sec.) | Interval (sec.)    | Query Counter | Interval (mSec.)  | Leave     | Status       | Version      | IP Address |
| C  | 1                              | 1          | Disabled           | v3           | Enabled       | 2          | 125             | 10                 | 2             | 1000              | Disabled  | Disabled     | v2           |            |
| •  |                                |            |                    |              |               |            |                 |                    |               |                   |           |              |              |            |
| C  | Copy Settings Edit             |            |                    |              |               |            |                 |                    |               |                   |           |              |              |            |

第二步:点击要在其他VLAN上应用的带有IGMP监听配置的VLAN。

第三步:单击Copy Settings。出现复制设置窗口。

| Copy configuration from entry 2 (VLAN10) |                                           |  |  |  |  |  |  |
|------------------------------------------|-------------------------------------------|--|--|--|--|--|--|
| to: 1-2                                  | (Example: 1,3,5-10 or: VLAN1,VLAN3-VLAN5) |  |  |  |  |  |  |
| Apply                                    | lose                                      |  |  |  |  |  |  |

第四步:在提供的字段中,输入要应用之前所选VLAN的IGMP监听配置的VLAN。您可以根据 IGMP监听表中的条目编号输入每个VLAN或一系列VLAN,例如1、2或1-2,或者使用其VLAN ID,例如VLAN1、VLAN2或VLAN1-VLAN2。

第五步:单击 Apply。

#### 关于此翻译

思科采用人工翻译与机器翻译相结合的方式将此文档翻译成不同语言,希望全球的用户都能通过各 自的语言得到支持性的内容。

请注意:即使是最好的机器翻译,其准确度也不及专业翻译人员的水平。

Cisco Systems, Inc. 对于翻译的准确性不承担任何责任,并建议您总是参考英文原始文档(已提供 链接)。